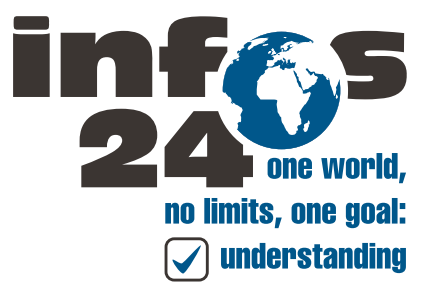

## Grundlegendes zur App

Der Vorgang ist hier beispielhaft an der Italienisch App erklärt. Der Prozess ist aber für alle Apps gleich.

Diese pdf liefert Hintergrundinformationen. Für die Installation der App sind diese irrelevant, weil der Vorgang selbsterklärend ist.

Die Beschreibung bezieht sich auf Android Smartphones. Für iOS wird die Installation derzeit vorbereitet.

Überblick: Die eigentlich App hat nur 1,8 MB. Der Download und die Installation dauert also nicht mal 20 Sekunden. Allerdings, und das ist als Hintergrundinformation wichtig, ist die App nicht der eigentliche Sprachkurs. Die App zieht den eigentlichen Sprachkurs nach. Der Sprachkurs selbst enthält 600 Seiten Grammatik, über Tausend Übungen, virtuelle Spaziergänge, über 6000 Tondateien, Videos, mehrere übersetzte und voll vertonten Romane etc.. Es ist damit der umfangreichste am Markt erhältliche Sprachkurs, online wie offline. Diese, je nach Sprache zwischen 2,5 und 3,5 GB, Dateien zieht die App nach. Eine Marktrecherche ergab, dass bei 90 Prozent aller Smartphone noch 30 GB verfügbar sind, ein einzelner Sprachkurs kann also immer installiert werden, in der Regel könnten theoretisch 10 Sprachportale gleichzeitig auf einem Smartphone installiert werden. Der download des gesamten Pakets, also je nach Sprache zwischen 2,5 und 3,5 GB, dauert etwa 8 Minuten.

Die App ist eine für das Smartphone optimierte Version der Website. Inhaltlich ist die App mit der online Variante, also z.B. www.italienisch-lehrbuch.de, www.spanisch-lehrbuch.de, www.franzoesisch-lehrbuch. de etc. identisch, allerdings funktioniert die App auch ohne Internetverbindung. Ist die App einmal installiert und hat den Sprachkurs nachgezogen, ist sie ohne Innterneverbindung vollständig lauffähig. Das heißt, dass die App auch im Schulbetrieb problemlos eingesetzt werden kann, wenn die ganze Klasse die App vorher installiert. Die Anbindung der Schule an das Internet ist dann irrelevant.

Anmerkung: Prüfen Sie vor dem download anhand der Website, ob dieser Sprachkurs Ihren Vorstellungen entspricht. Der Sprachkurs richtet sich eher an Leute, die sich länger in einem Land des jeweiligen Kulturkreises aufhalten wollen, aus beruflichen oder persönlichen Gründen eine engere Beziehung haben zu einem dieser Länder, die ausgeprägtere linguistische Interessen haben oder sich tiefergehend mit eine bestimmten Kulturkreis beschäftigen wollen. Es ist KEIN simpler Vokabeltrainer, er verfolgt NICHT das Ziel, Sie zu befähigen, anhand fertiger Sätze small talk zu führen oder irgendwas in der Art. (Sollten Sie das suchen, empfehlen wir den google translater. Der ist inzwischen so ausgefeilt, übersetzt auch mündlich gesprochene Sprache (!), dass Sprachkenntnisse auf dem Niveau small talk anhand vorgefertigter Sätze nicht mehr erworben werden müssen.) Die App greift auch Themen auf, die in standarsierten Tests Toefel, Dele, TestDaf, Delf etc. gerne geprüft werden.

## Installation der App für Android Smartphones

Vorbemerkung: Android Smartphones haben einen zweifachen Schutz vor potentiel gefährlichen Apps. Sie müssen also Google Play Protect ausschalten (so intalliert) und download von unsicheren Quellen zulassen. Gehen Sie hierzu vor wie folgt (und machen den Vorgang nach der Installation wieder rückgängig): Deaktiverung von Google Protect: Clicken Sie auf das Zahnrad.

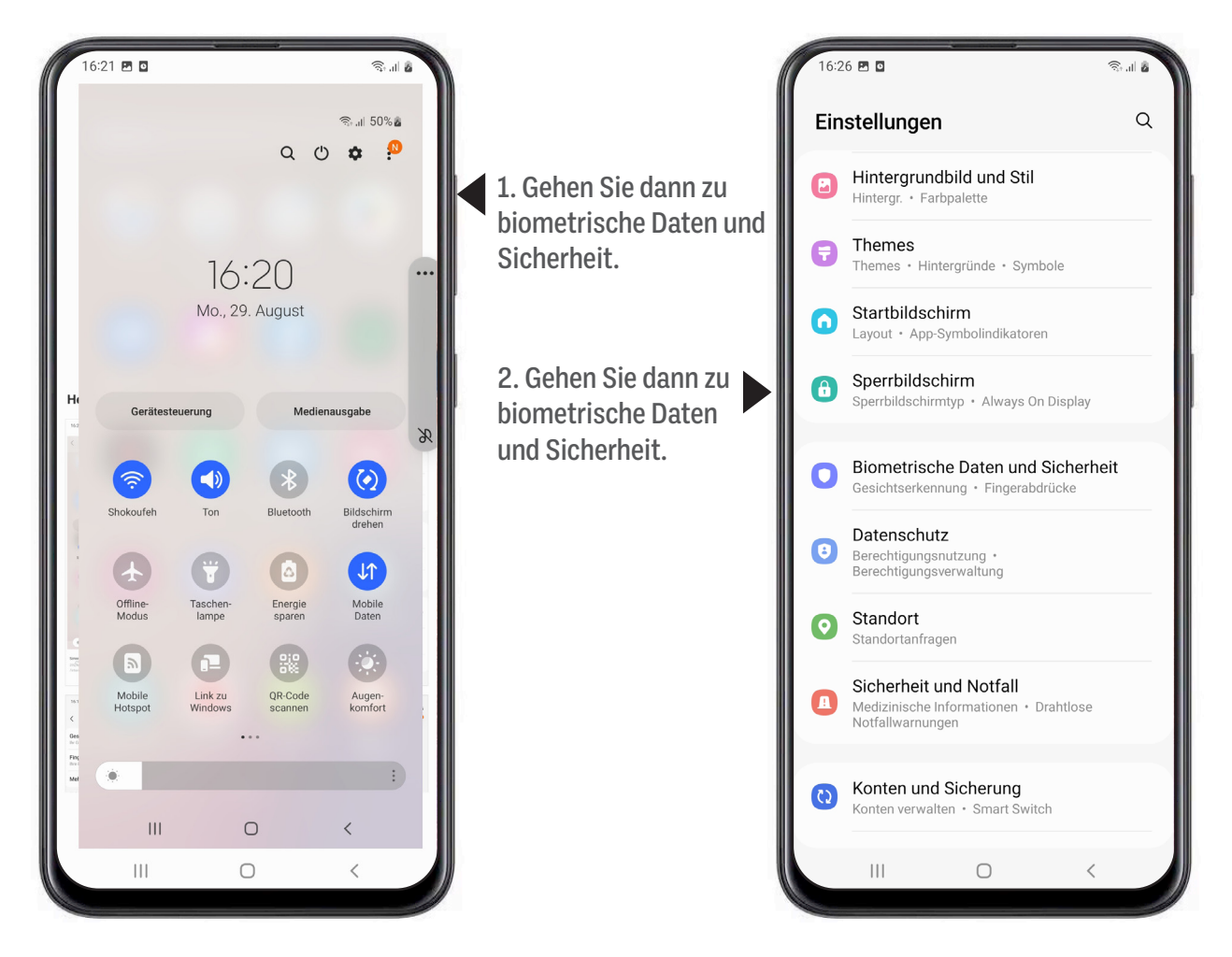

Deaktivieren Sie dort Google Play Protect und erlauben Sie den download aus unsicheren Quellen. (Mit google protect können Sie im übrigen auch nach der Installation prüfen, ob die App ein Sicherheitsrisiko für Ihr Smartphone darstellt.)

Geben Sie die Adresse (url) der App in den Browser Ihres SMARTPHONE ein. Altenativ können Sie auch einfach auf den Link clicken, wenn Sie die pdf auf Ihr Smartphone geladen haben.

Italienisch: <u>sprachportale.infos24.de/app-de-it.apk.</u> Spanisch: <u>sprachportale.infos24.de/app-de-es.apk.</u> Französisch: <u>sprachportale.infos24.de/app-de-fr.apk.</u> Französisch: <u>sprachportale.infos24.de/app-de-en.apk.</u>

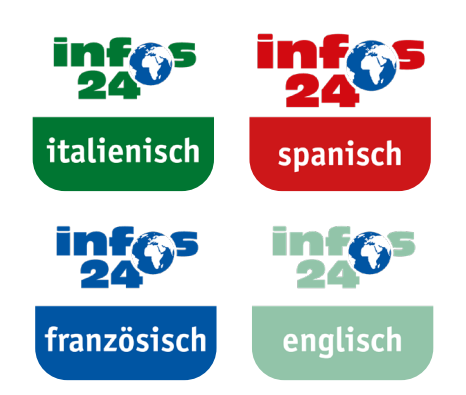

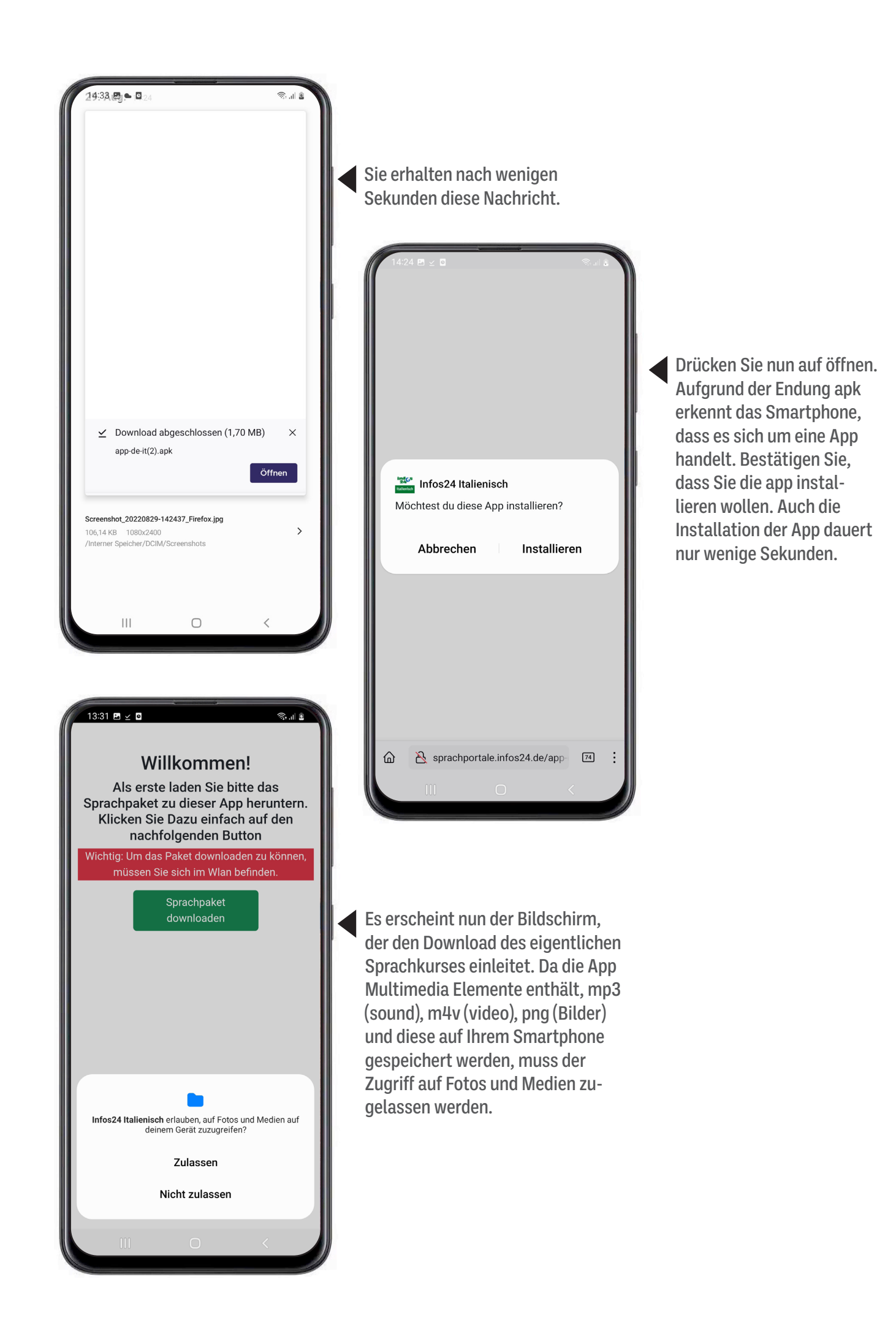

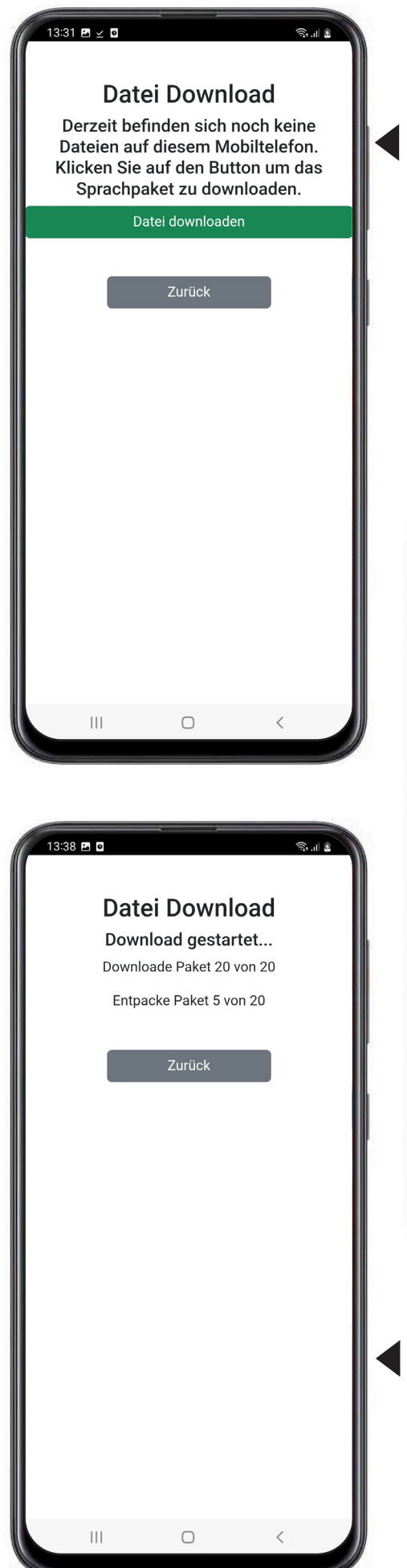

Der nächste Bildschirm ist eine Weiche. Wird der eigentliche Sprachkurs erweitert, das ist ein ongoing project, dann gibt es eine neuere Version. Die App erkennt, ob eine neuere Version vorliegt und wird, so dies gewünscht, die neuere Version laden. Da Sie aber die App erstmalig installieren, liegt keine neuere Version vor. Starten Sie nun den download der eigentlichen Anwendung.

| 13:31 | 20                    |                                                     | ক্রি.॥               | 2 |
|-------|-----------------------|-----------------------------------------------------|----------------------|---|
|       | Date<br>Down<br>Downl | ei Downloa<br>nload gestartet<br>oade Paket 2 von 3 | 1 <b>d</b><br><br>20 |   |
|       |                       | Zurück                                              |                      | - |
|       |                       |                                                     |                      |   |
|       |                       |                                                     |                      |   |
|       |                       |                                                     |                      |   |
|       |                       | 0                                                   | /                    |   |
|       | 111                   | 0                                                   | `                    |   |

Sind alle Pakete geladen, werden Sie auf Ihrem Desktpo entpackt. Dauer etwa drei Minuten. Nach wenigen Sekunden startet der download aller 20 Pakete der App. (Aus Effizienzgründen wurde die App aufgeteilt in 20 Pakete). Der Fortschritt des Downloads wird Ihnen angezeigt.

Dieser Vorgang dauert etwa 8 Minuten. Es ist besser, den Desktop während des Downloads aktiv zu halten, das heißt mit ab und an mal mit dem Finger auf den Desktop tippen, andernfalls kann es passieren, dass der download unterbrochen wird. Passiert das, muss die App über den Desktop erneut gestartet werden, damit der download zu Ende geführt wird.

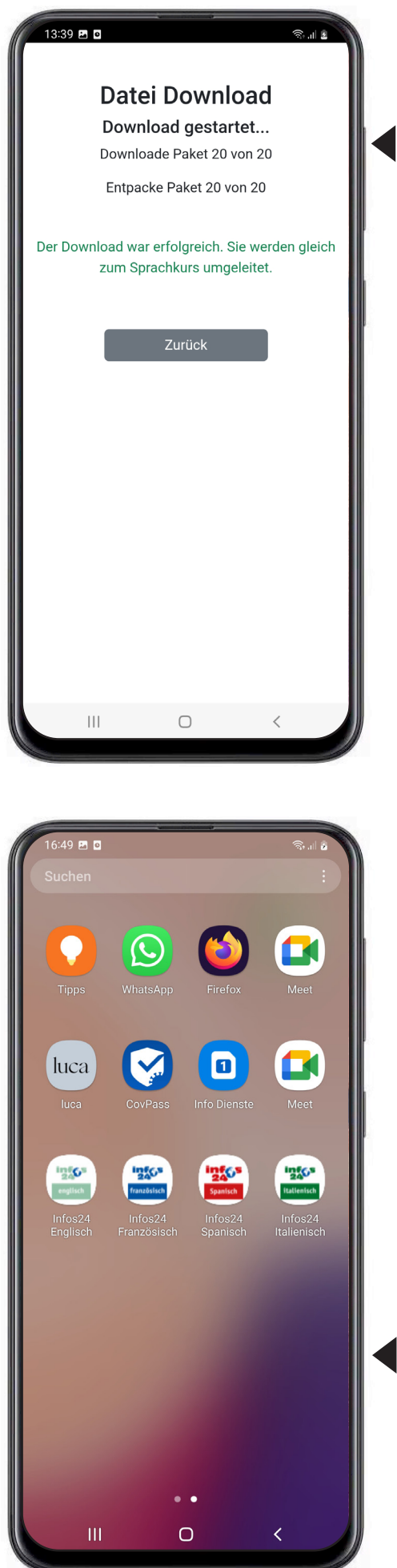

Die App startet anschließen automatisch.

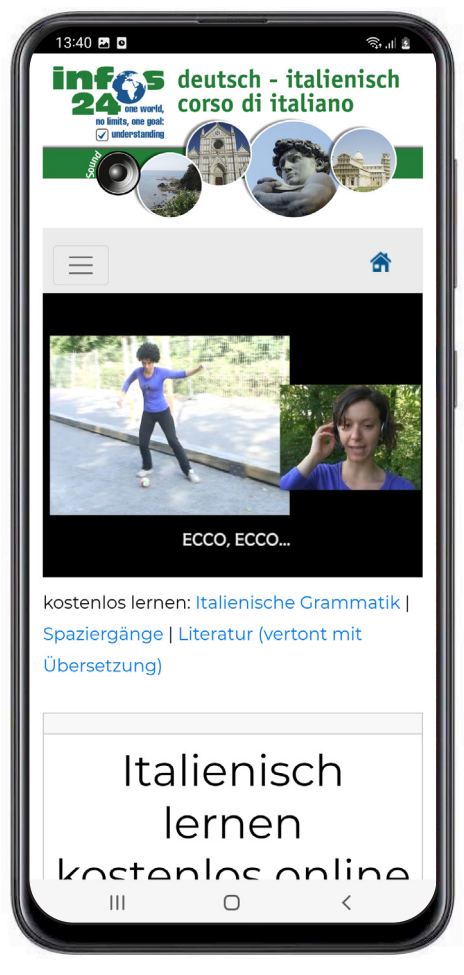

Sie sehen nun eine für das Smartphone optimierte Variante der online Version.

Auf dem Desktop Ihres Smartphones befindet sich jetzt ein Icon, mit dem Sie die App jederzeit starten können.